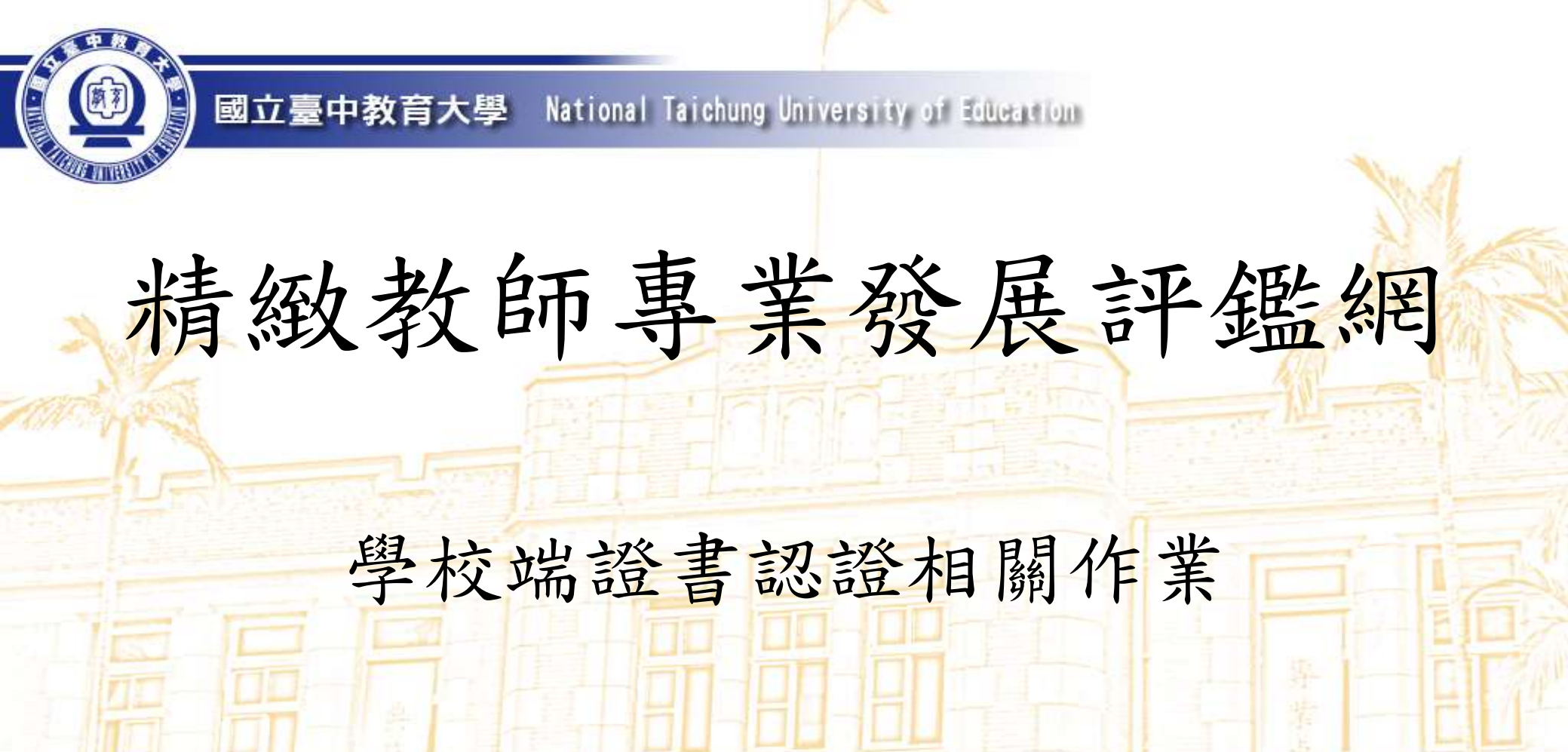

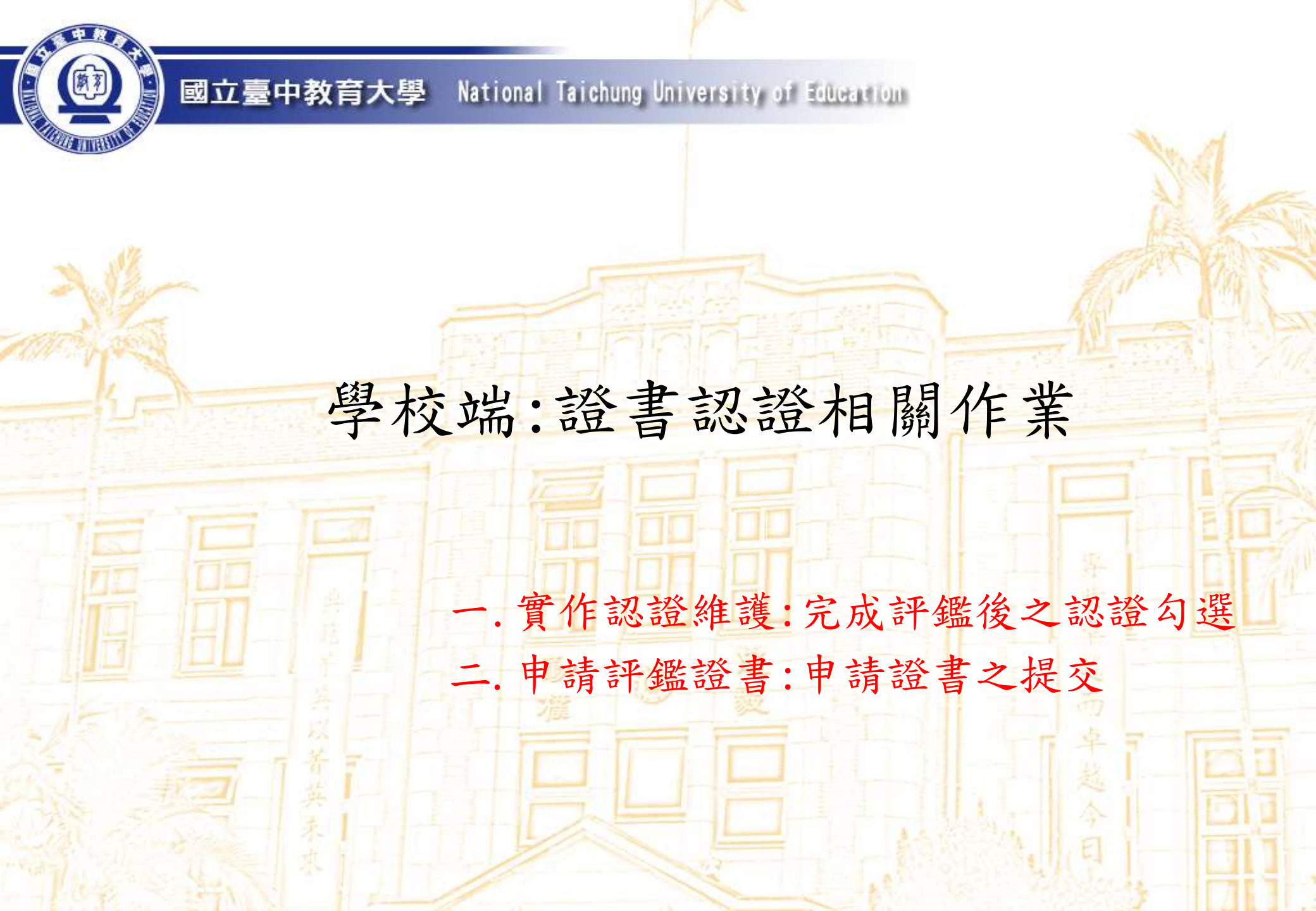

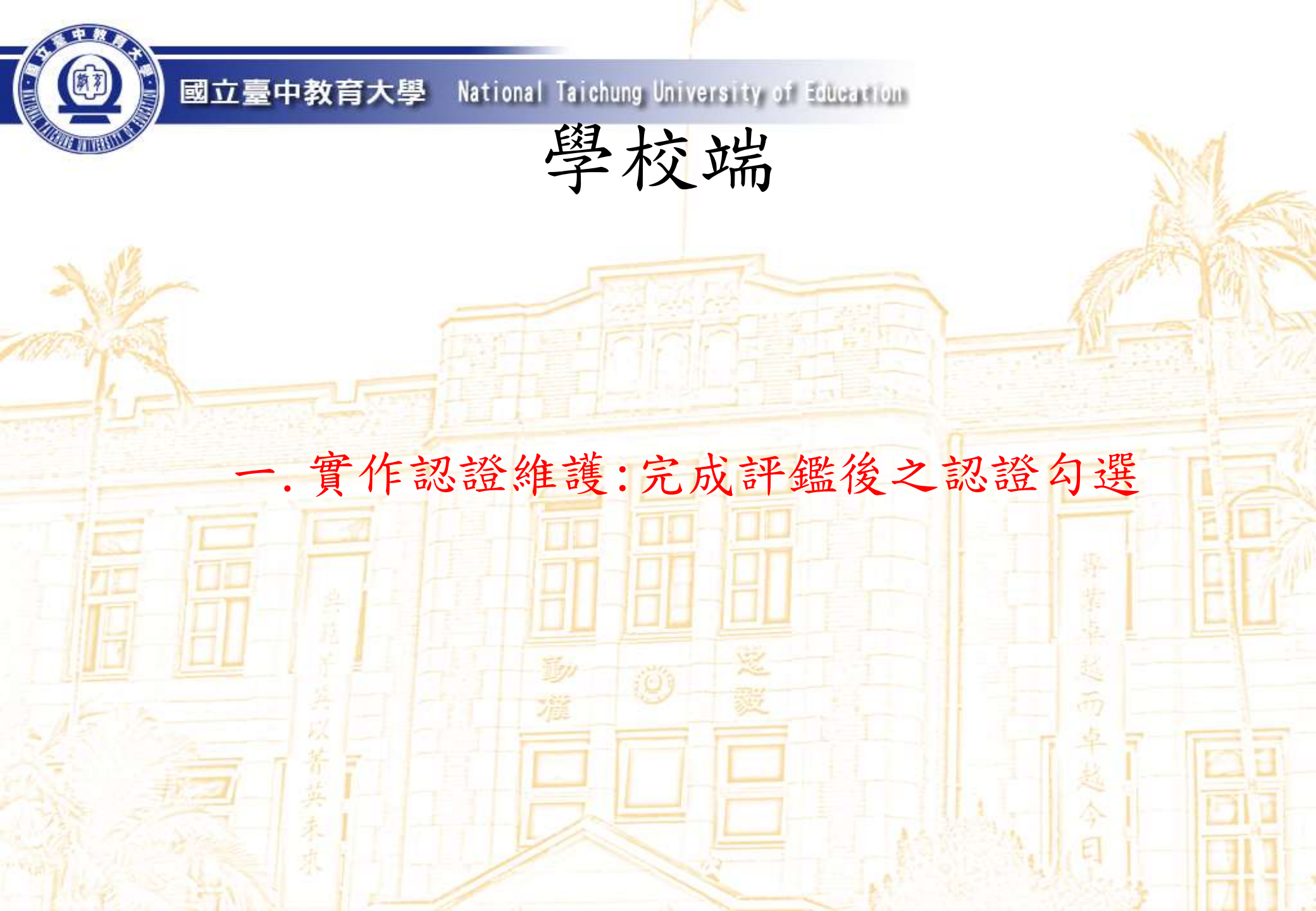

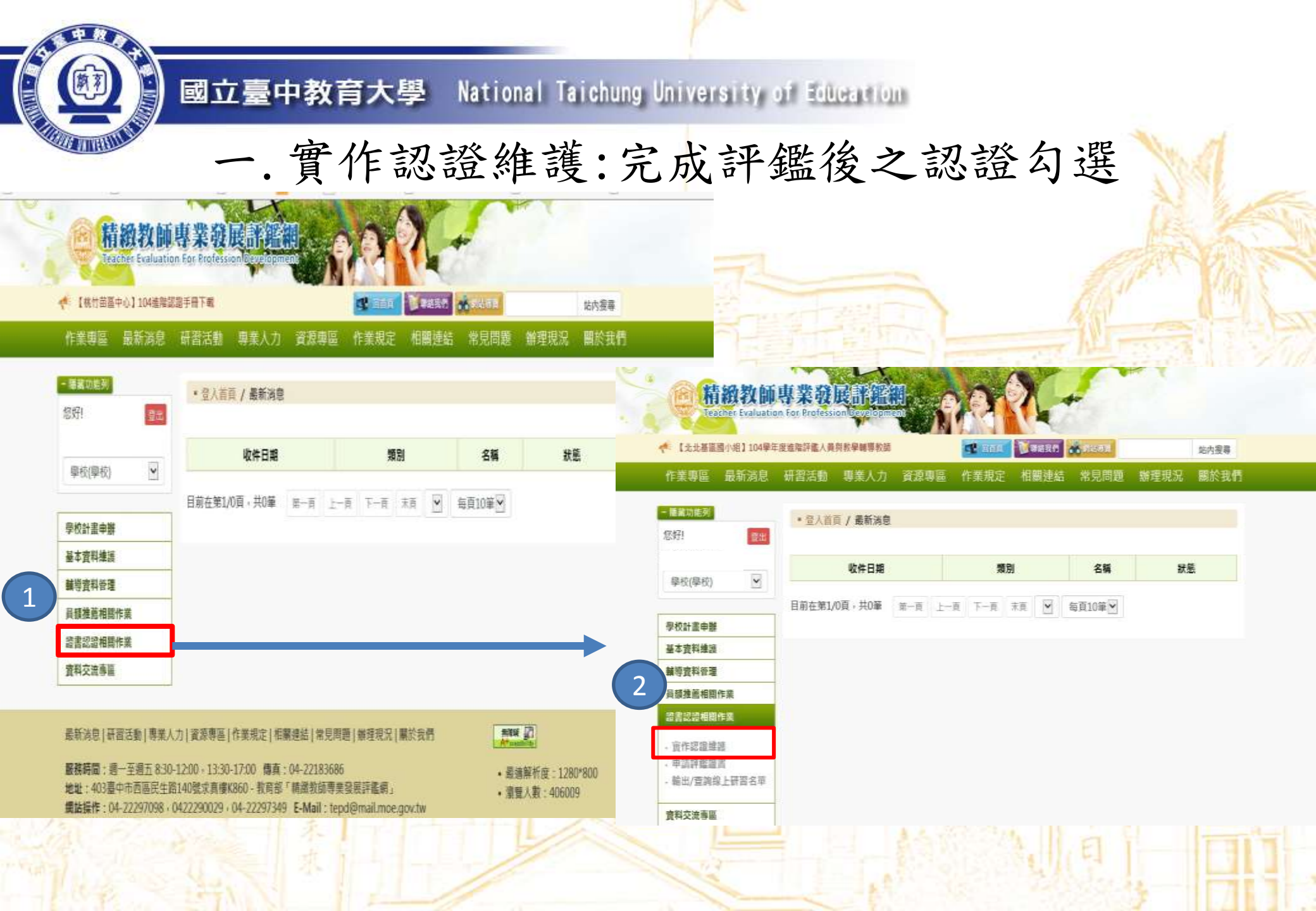

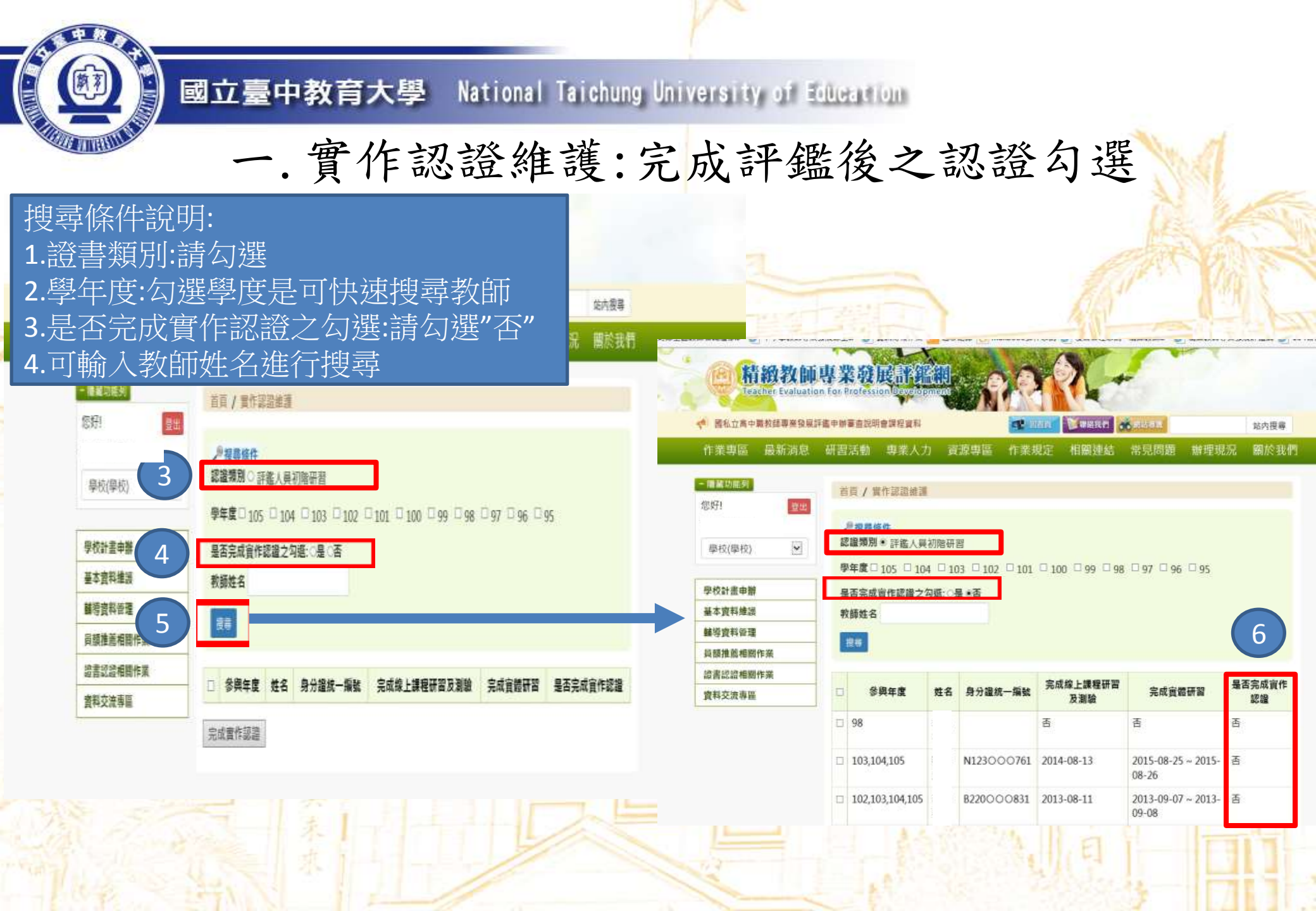

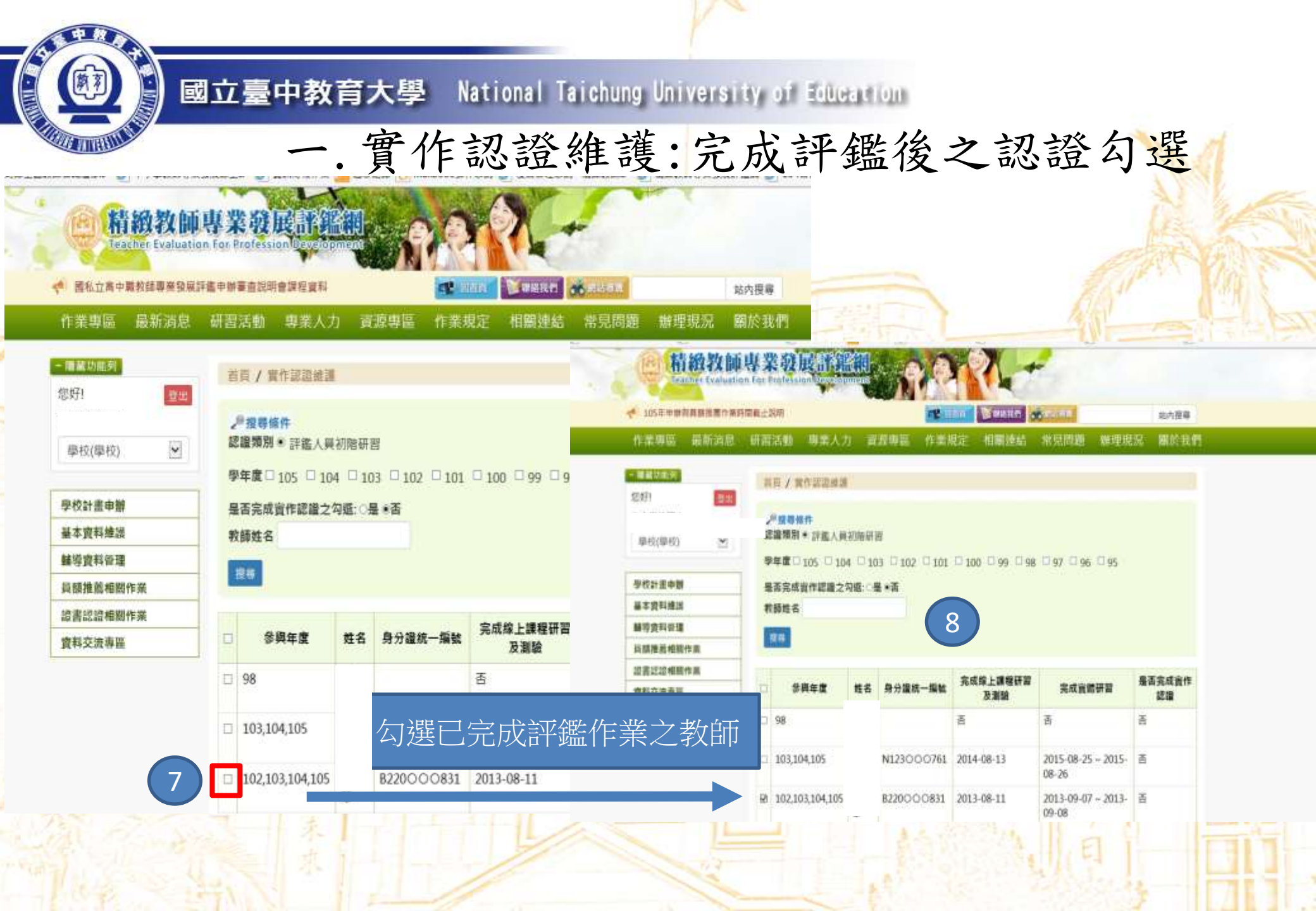

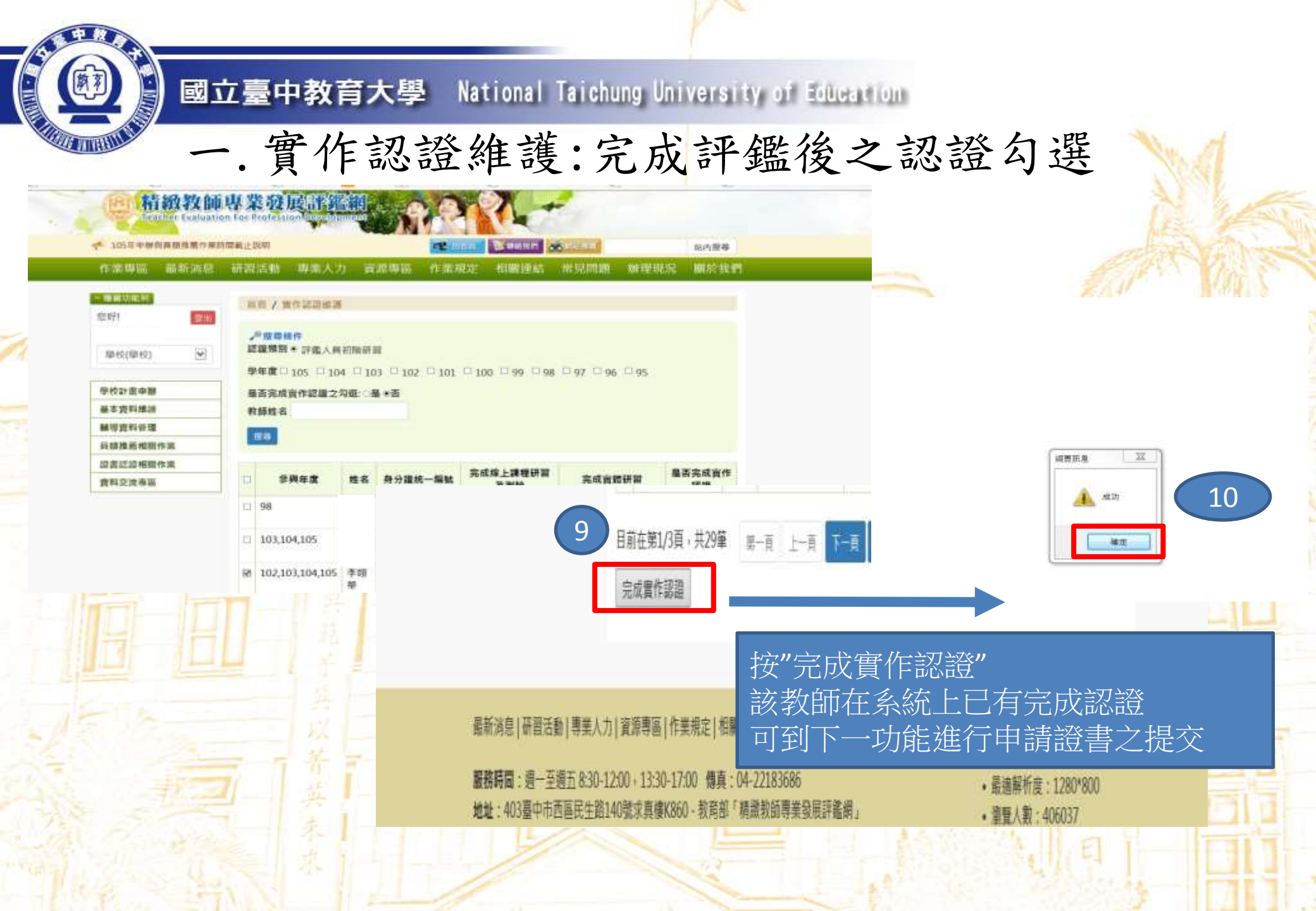

## 國立臺中教育大學 National Taichung University of Education 一. 實作認證維護:完成評鑑後之認證勾選 和EE全國教育在課題: ●中小學教育要要要是: ● 新聞報行業 ● 新聞記念の要件来集 ● 新聞短知要素用 ● 104合并感替要求表示 短知

| - 68 | 继续这件  |  |
|------|-------|--|
| 0    | 12号际计 |  |
|      |       |  |

报卷

~

學校(學校)

學校計書申辦

基本資料維護

輔導資料管理

員額推薦相關作業 證書認證相關作業 資料交流專區 認證類別 • 評鑑人員初階研習

學年度 105 104 103 102 101 100 99 98 97 96 95

## 是否完成實作認證之勾選: ●是 ○否

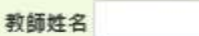

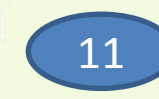

## 教師在是否完成實作認證為"是"

|   | 參與年度                       | 姓名  | 身分證統一編號    | 完成線上課程研<br>習及測驗 | 完成實體研習                     | 是否完成<br>實作認識 |
|---|----------------------------|-----|------------|-----------------|----------------------------|--------------|
|   | 99,100,101,102,103,104,105 | 材均  | M221000635 | 2011-09-19      | 2011-09-24 ~<br>2011-09-25 | 是            |
| 2 | 101,103                    | 것 윎 | 220000572  | 2012-10-11      | 2012-10-06 ~<br>2012-10-07 | 是            |
| - | 105                        | 決業  | 223000092  | 2013-05-02      | 2013-08-07 ~<br>2013-08-08 | 是            |
| * | 102,103,104,105            | 李祥  | 220000831  | 2013-08-11      | 2013-09-07 ~<br>2013-09-08 | 是            |
| 0 | 103,104,105                | 盾棍  | 1220000232 | 2014-07-04      | 2015-08-04 ~<br>2015-08-05 | 是            |
| 4 | 103,104,105                | 898 | 121000715  | 2014-10-09      | 2014-10-18 ~               | 是            |

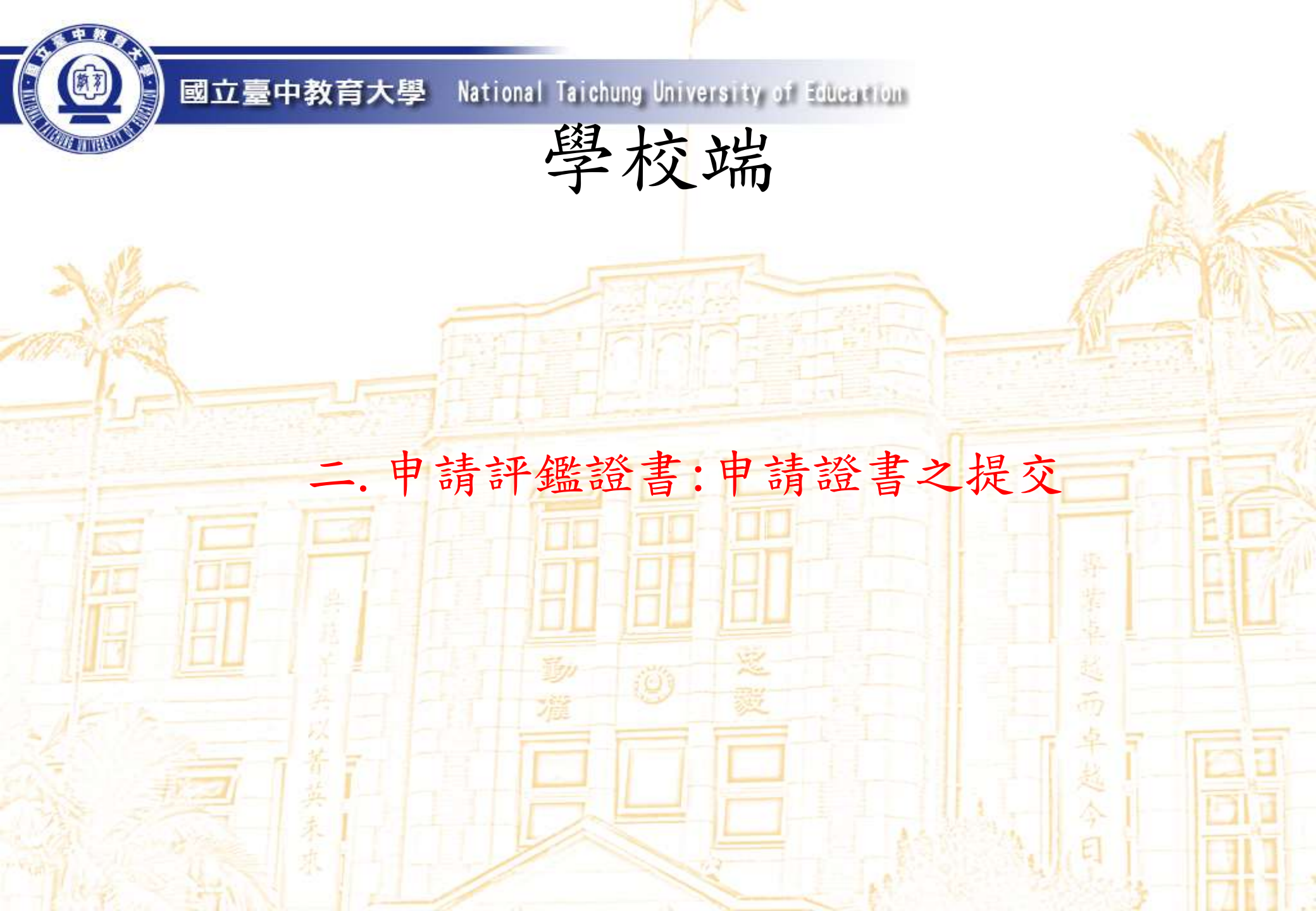

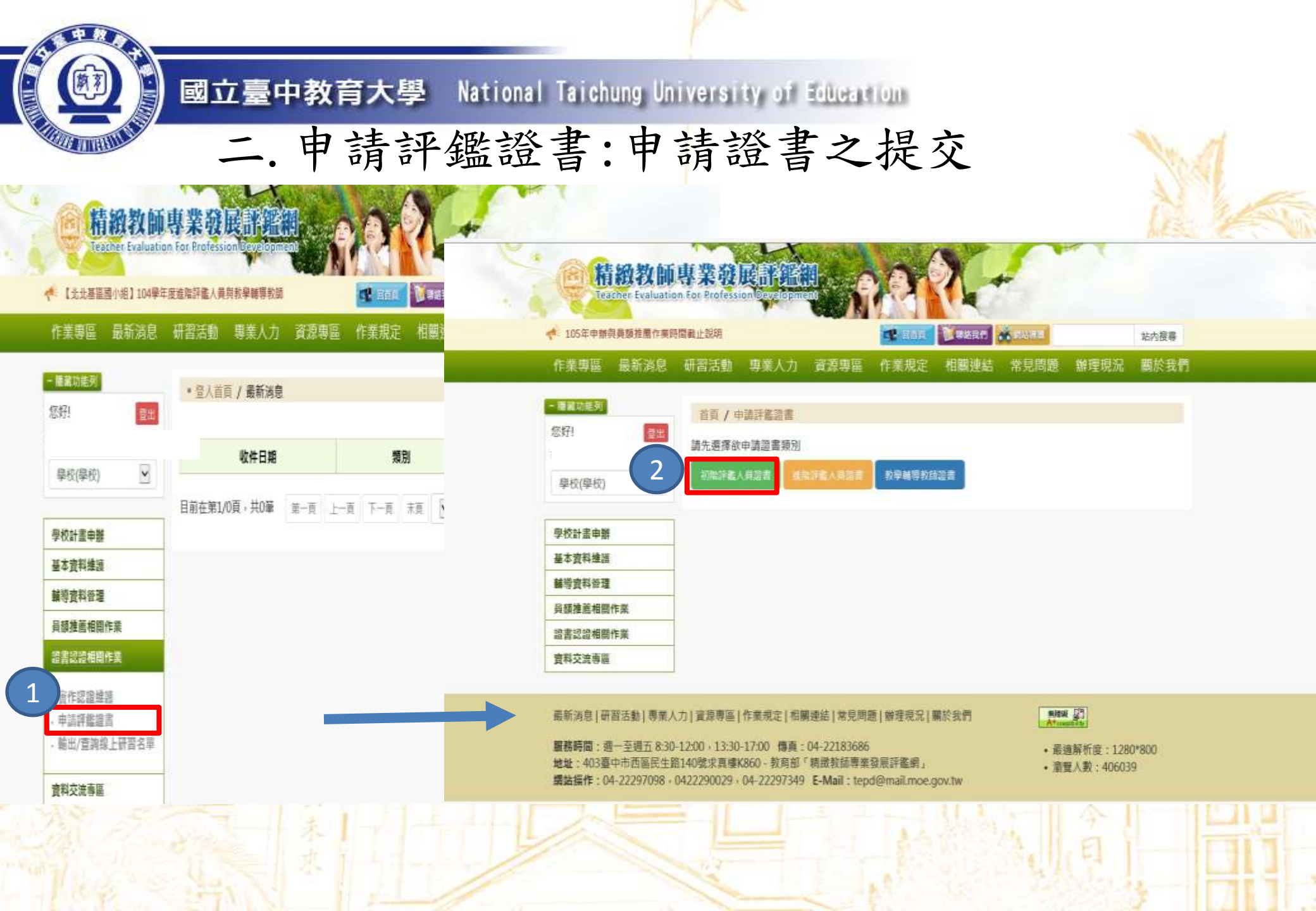

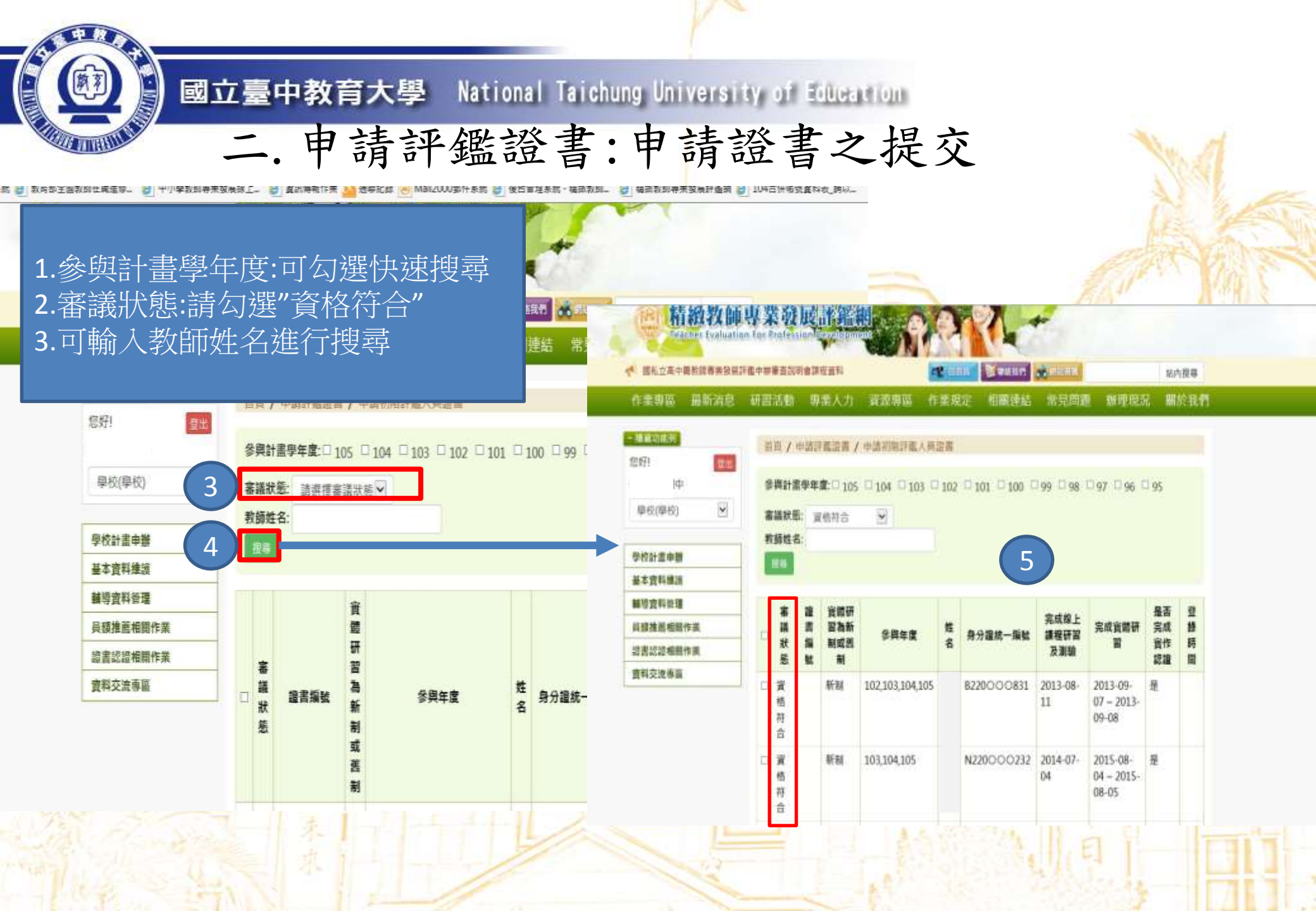

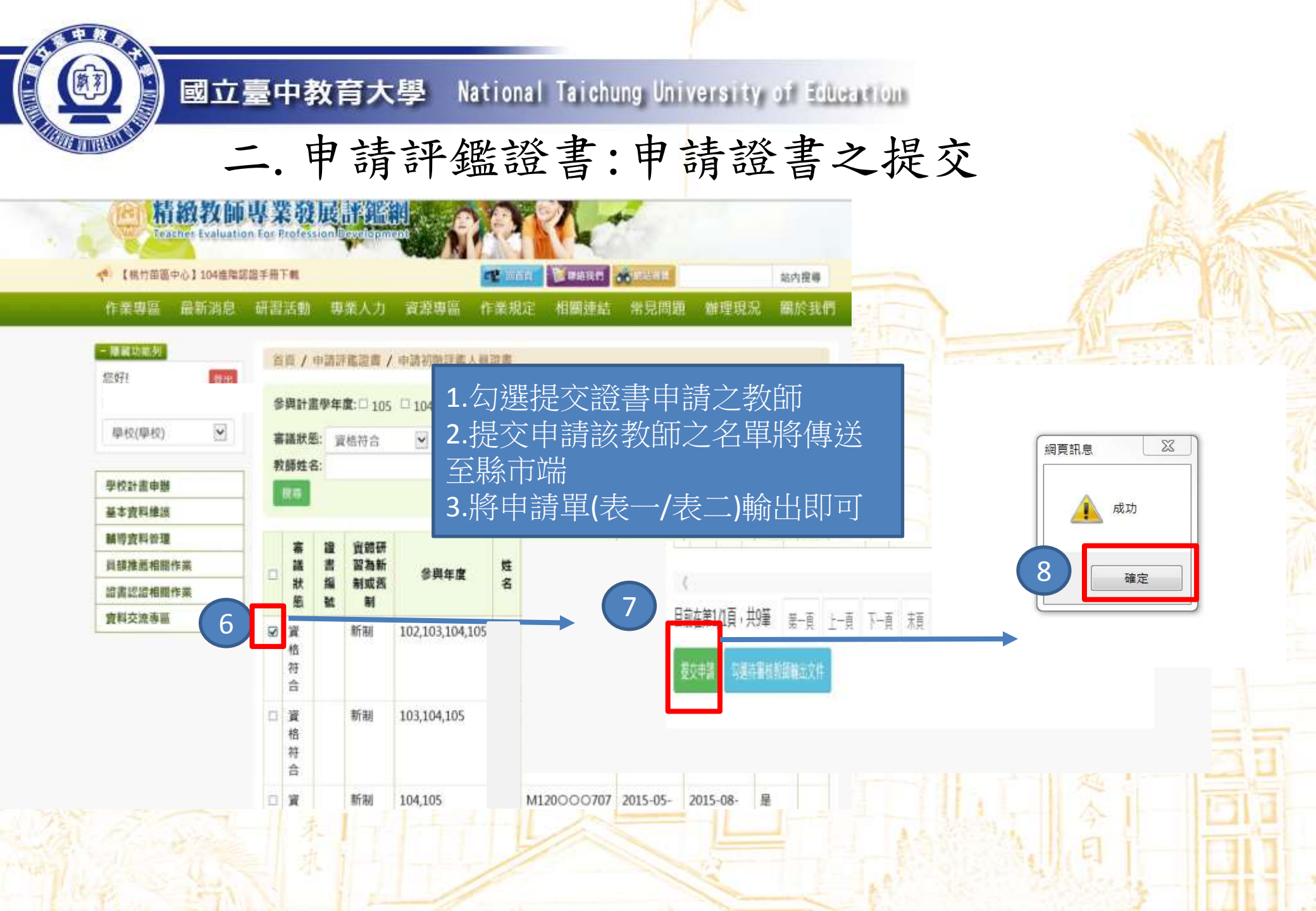

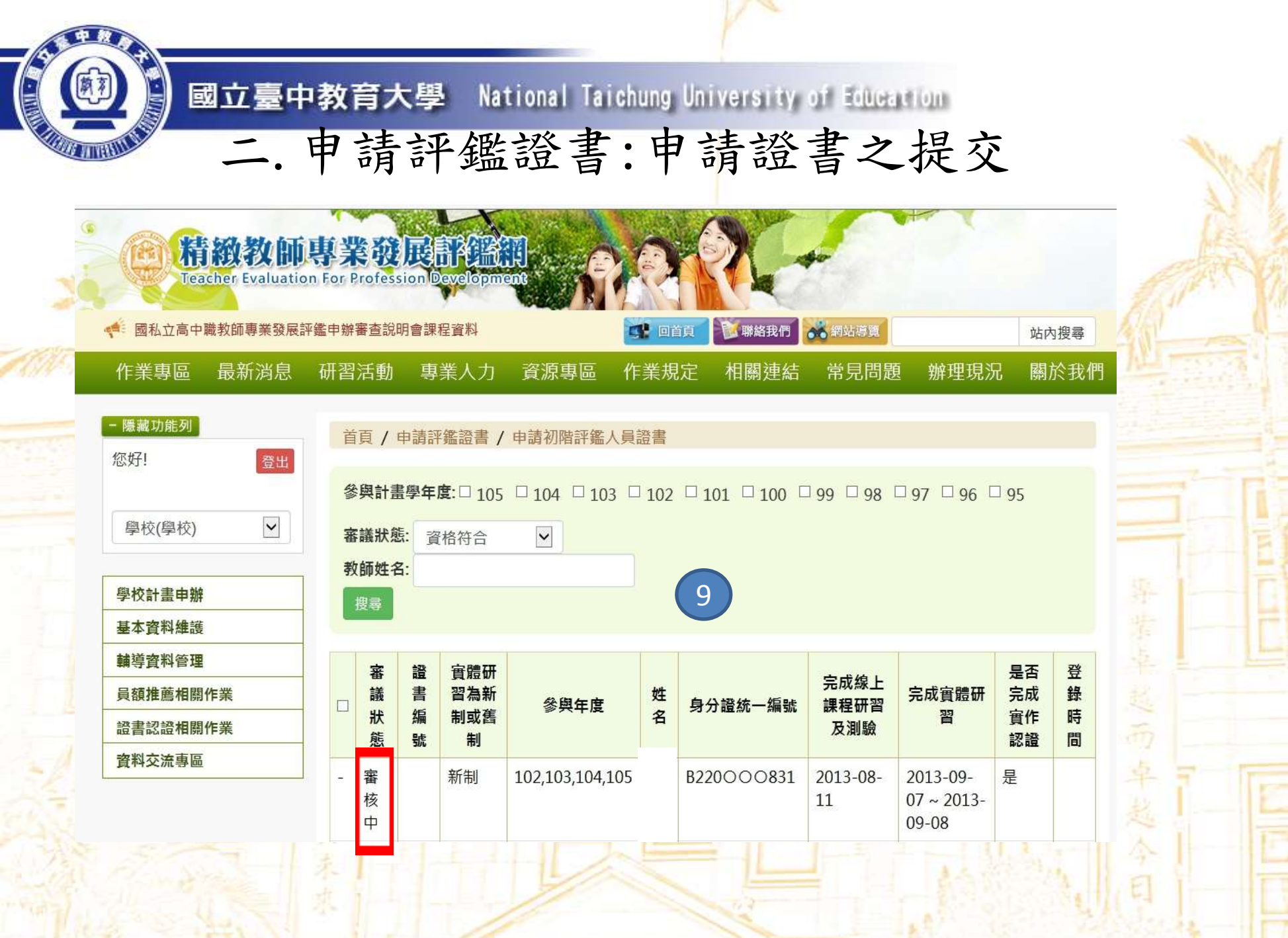

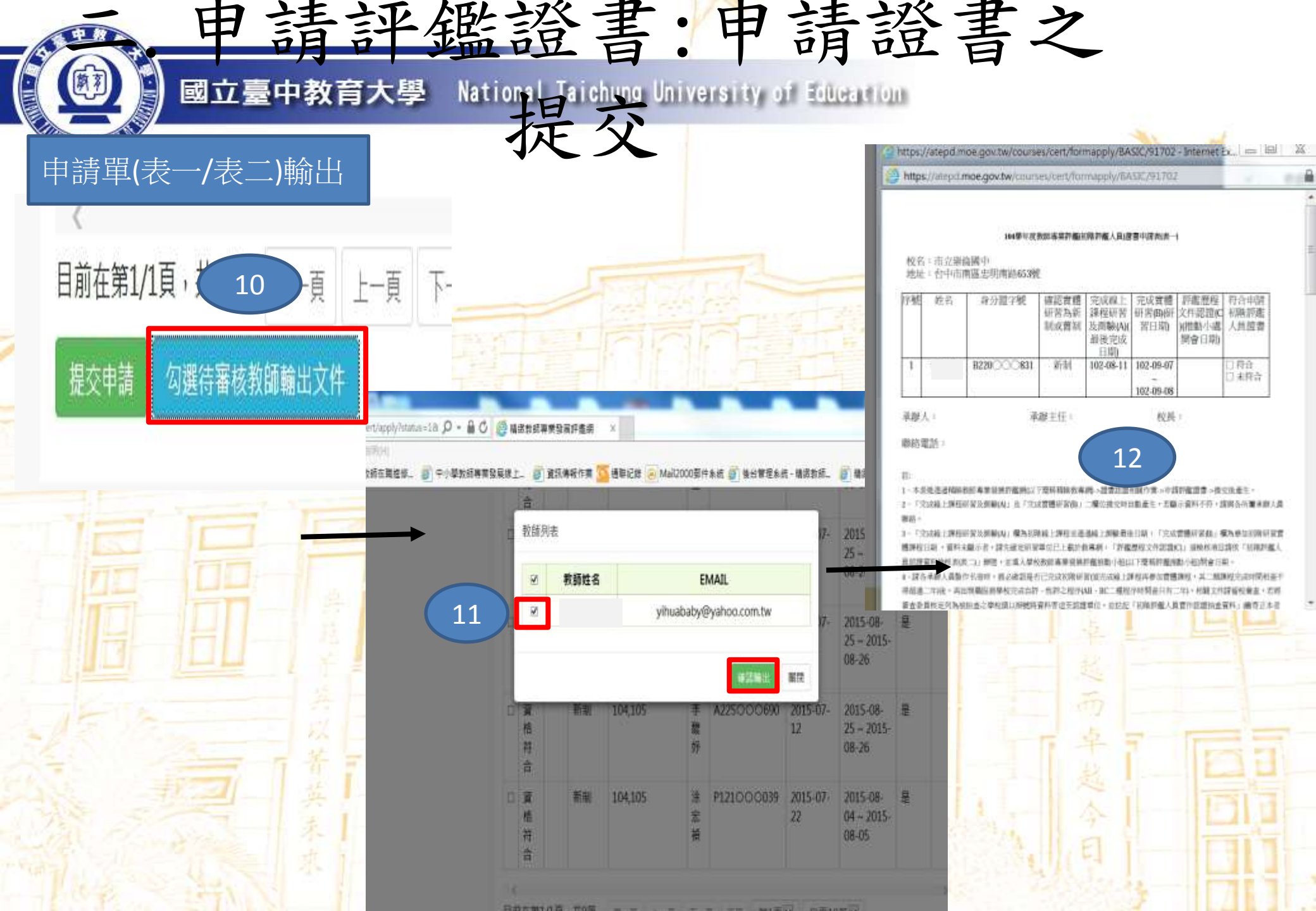

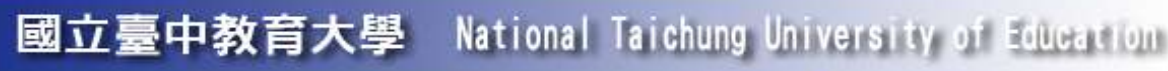

審議狀況:

1. 資格符合:

已完成線上研習+初階實體研習+完成實作認證之教師

,可提交證書申請。

2. 審核中:

縣市端審核認證資料中。 3.核發中:

縣市端已審核通過,等待核發證書中。 4. 審核不通過:

縣市端審核不通過之教師,再修正後仍可再次提交申請。 5.已核發:

教師已領取證書,會有證書字號及登錄時間之記載。